# Installieren des Telnet-Dienstes unter Windows PowerShell

## Inhalt

Einführung Voraussetzungen Anforderungen Verwendete Komponenten Problem Lösung Überprüfen

# Einführung

In diesem Dokument werden die Schritte zur Installation des Telnet-Service auf Windows-Servern/Client-Systemen mithilfe einer einzigen Eingabeaufforderung anstatt in der GUI beschrieben

# Voraussetzungen

#### Anforderungen

Cisco empfiehlt, über Kenntnisse in folgenden Bereichen zu verfügen:

• Windows 7/8, Server 2012

### Verwendete Komponenten

Die Informationen in diesem Dokument basieren auf den folgenden Softwareversionen:

- CloudCenter: 4,8 x
- Windows Server 2012
- Windows 7
- Windows 8
- PowerShell

Die Informationen in diesem Dokument wurden von den Geräten in einer spezifischen privaten Laborumgebung erstellt. Alle in diesem Dokument verwendeten Geräte haben mit einer leeren (Standard-)Konfiguration begonnen. Wenn Ihr Netzwerk in Betrieb ist, stellen Sie sicher, dass Sie die potenziellen Auswirkungen eines Befehls verstehen.

### Problem

Der Telnet-Client wird bei der Installation von Client-Tools nicht automatisch in den VMs der

CloudCenter-Windows-Mitarbeiter installiert, daher schlägt er bei der Verwendung des Telnet-Clients Telnet fehl.

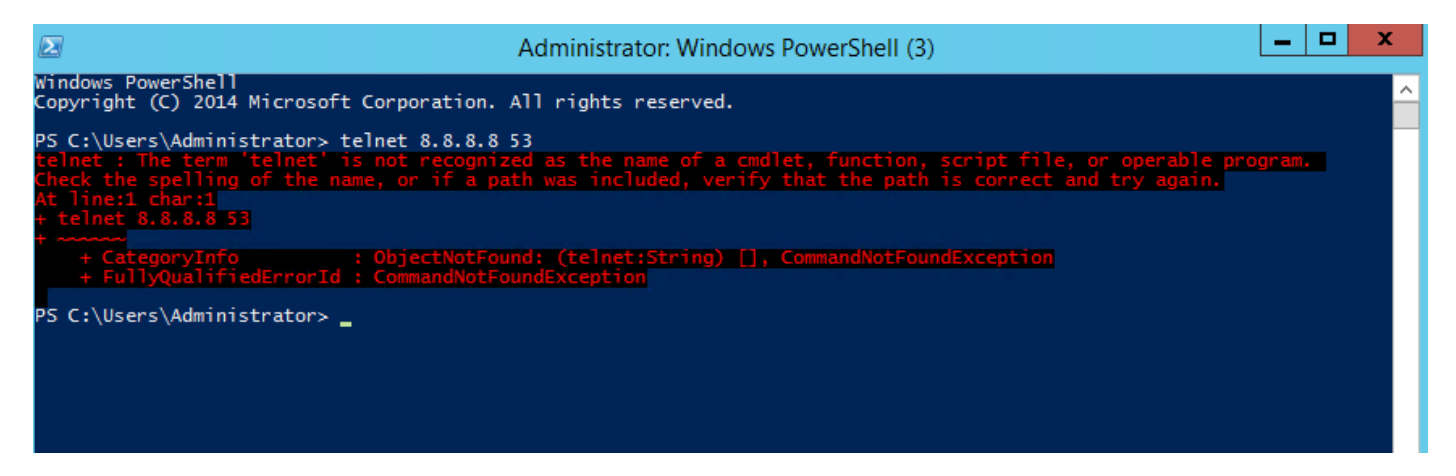

### Lösung

Um den Telnet-Client manuell zu installieren, müssen Sie die folgenden Schritte ausführen.

Schritt 1: Öffnen Sie ein Eingabeaufforderungsfenster. Klicken Sie auf **Start**, geben Sie **PowerShell** in das Feld Suche starten ein, und drücken Sie die **EINGABETASTE**.

Schritt 2: Führen Sie install-windowsfeature"telnet-client" von PowerShell aus, wie im Bild gezeigt.

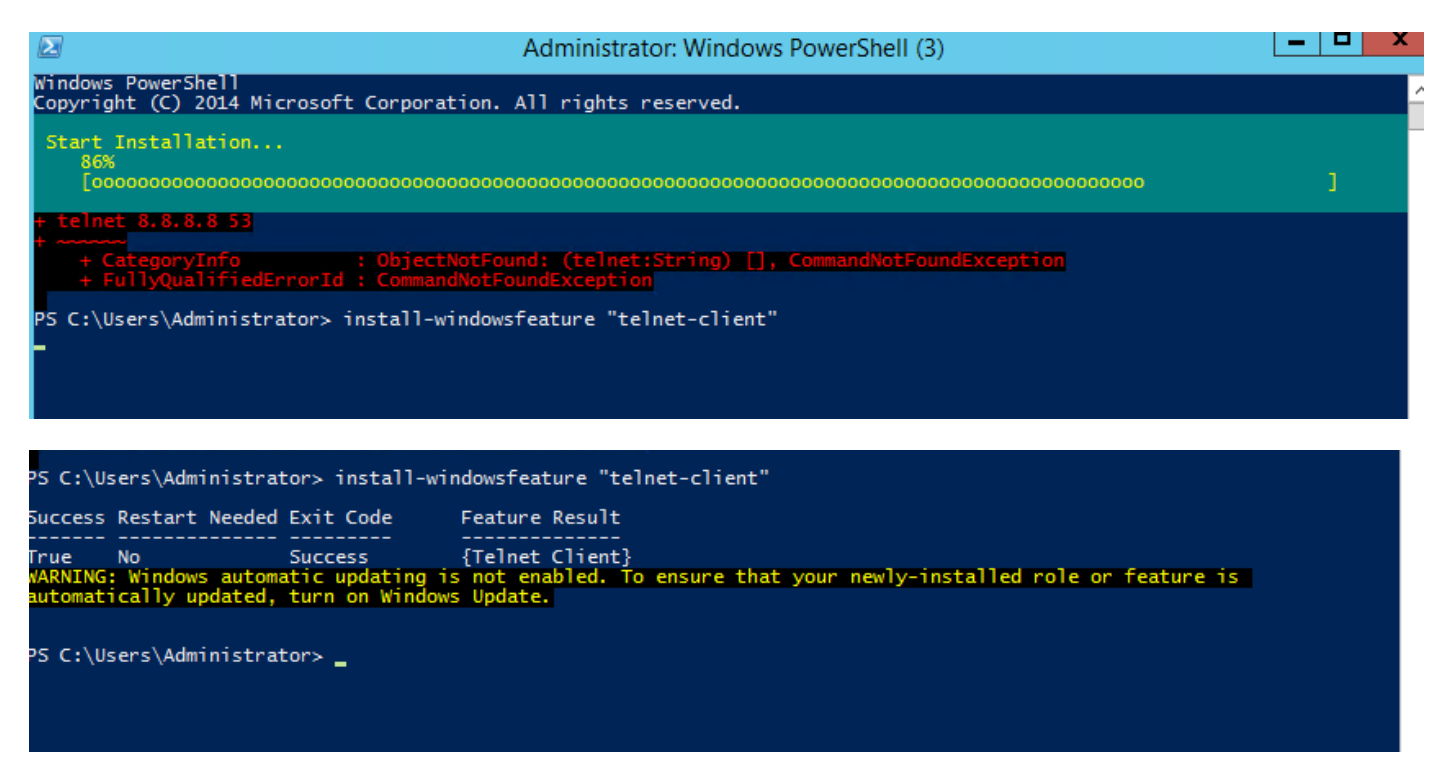

Schritt 3: TelnetClient wird erfolgreich installiert.

# Überprüfen

Schritt 1: Führen Sie telnet IP\_address Port\_number wie im Bild gezeigt aus.

| Σ                                                                                                    | Telnet 172.31.113.161                                                                                                    |  |
|----------------------------------------------------------------------------------------------------|----------------------------------------------------------------------------------------------------|--|
| Welcome to Microsoft Telnet C                                                                                                    | lient                                                                                                    |  |
| Escape Character is 'CTRL+]'                                                                                                    |                                                                                                    |  |
| Microsoft Telnet> ?<br>Commands may be abbreviated. :                                                                                                    | Supported commands are:                                                                                                    |  |
| c - close<br>d - display<br>o - open hostname [port]<br>q - quit<br>set - set<br>sen - send<br>st - status<br>u - unset<br>?/h - help<br>Microsoft Telnet> status<br>Connected to 172.31.113.161<br>Microsoft Telnet> _ | close current connection<br>display operating parameters<br>connect to hostname (default port 23).<br>exit telnet<br>set options (type 'set ?' for a list)<br>send strings to server<br>print status information<br>unset options (type 'unset ?' for a list)<br>print help information |  |